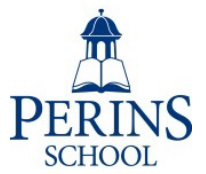

## TOOLS (Options Online) for Year 9

How to submit your Choices.

You will have received an email containing a username and password. If you have more than one child in Year 9, you will have received a code unique to each one.

With your child, please login to https://www.studentoptions.co/PerinsYear-9

| T.O.O.L.S<br>TimeTabler Options On-Line System                     | Dans Aview<br>Logon (Norther<br>Logon (Norther |
|--------------------------------------------------------------------|------------------------------------------------|
| Collecting Student Choices On-line                                 |                                                |
| Please enter your details:<br>Username: STUENT<br>Password: Submit | PERINS                                         |
| [version 7.1]                                                      |                                                |

Please check your child's details are correct on the first screen and then please choose the subject your child wishes to discontinue in Year 10. They will continue to study their other four subjects.

| T.O.O.L.S<br>TimeTabler Options Or                                                                                                    | -Line System                            |                                              |
|----------------------------------------------------------------------------------------------------|-----------------------------------------|----------------------------------------------|
| PERINS SCHO                                                                                                    | OL Year 8 Choices 2025                  |                                              |
|                                                                                                    |                                         | To leave without making any choices: Log out |
| Choices for:                                                                                                    | <b>09 I2</b>                            |                                              |
| Extra information:                                                                                                    | Click here for an example/instructions. | Click here for course information.           |
| Step 1 of 2                                                                                                    |                                         |                                              |
| Start > Choice 1 > Co                                                                                                    | nfirmation                              |                                              |
| <ul> <li>Art (Ar)</li> <li>Business (Bu)</li> <li>Child Developme</li> <li>Computing (Co)</li> <li>Dance (Dc)</li> <li>Drama (Dr)</li> <li>Design Tech (Dt)</li> <li>@ French (Fr)</li> <li>© Geography (Gg)</li> <li>History (Hi)</li> <li>Media (Me)</li> <li>Music Tech (Mt)</li> <li>Music (Mu)</li> <li>PE GCSE (Pg)</li> <li>Photography (Sp)</li> <li>Spanish (Sp)</li> <li>Sport Studies (Sp)</li> </ul> | (Cd)                                    | Next                                         |

Click 'Next'

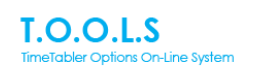

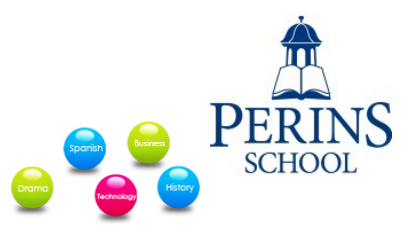

 

 Please check your Subjects and if they are correct, click 'Confirm Choices'

 Name: Class: 09 12 Username:
 Subject chosen

 Choice No.
 Subject chosen

 1
 French

Confirm Choices Go back and change choices

If you are happy that the correct subject to discontinue studying has been selected, click 'Confirm Choices.' If not, click 'Go back and change choices'

If you then think you have made a mistake and wish to correct it – please contact <a href="mailto:options@perins.hants.sch.uk">options@perins.hants.sch.uk</a> as soon as possible.